# 2023年度貸与ノートパソコン Lenovo L13 Gen3

# BIOSアップデート手順

BIOSアップデートは電源コードを挿して作業してください。

BIOSアップデート中に、PCの電源をオフにしたり、コンセントを外したりしないでく ださい。PCに障害が発生する可能性があります。 アップデート作業前に大事なデータはバックアップしておくことをオススメします。

2023/4/21

## ①スタートからlenovoフォルダ内の「System Update」を実行する。

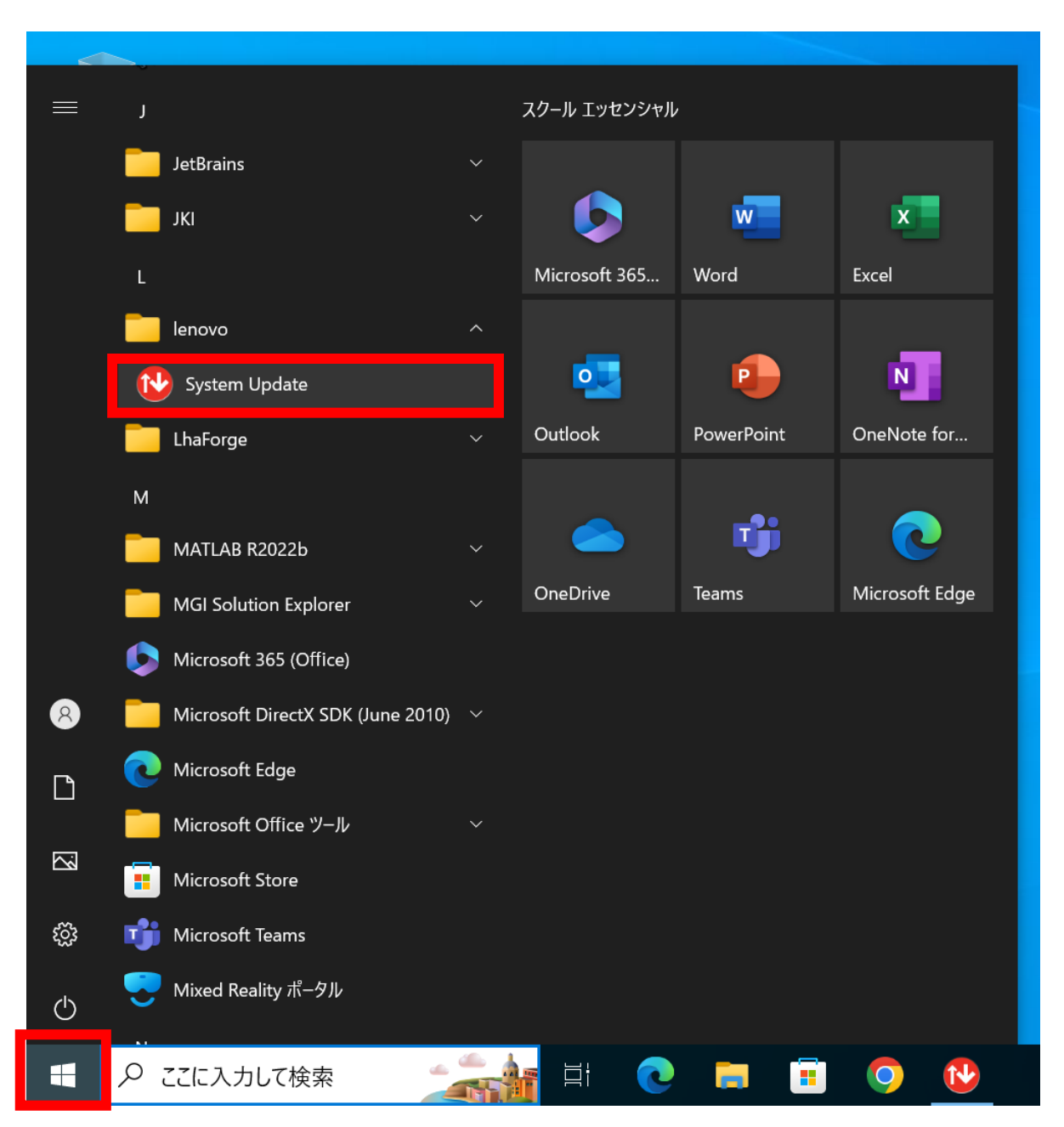

#### ②System Updateの画面から「次へ」を押す。

| System Update |                                                                                                    |
|---------------|----------------------------------------------------------------------------------------------------|
|               |                                                                                                    |
| ● ようこそ        | System Update へようこそ。                                                                                                    |
| 新規更新の取得       | このツールを使用すれば、ご使用のコンピューターに対する新しい更新を検索し、検討した上で、ダウン<br>ロードしてインストールしたいものを選択できます。                                               |
| 据え置き更新のインストール | 左側にある <b>「更新のスケジュール」</b> を選択して、更新を自動的にダウンロードしてインストールするか、更<br>新が使用可能になったときに通知を受けることができます。                                  |
| 拡張            | <b>「インストール履歴の表示」</b> は、すでにインストールされている更新の状況、バージョン、および日付を表示します。                                                             |
| 更新のスケジュール     | また、更新のダウンロードのみを行い、都合の良い時期までインストールを据え置くこともできます。据え<br>置いた更新をインストールするには、 <b>「据え置き更新のインストール」</b> を選択します。                      |
| インストール履歴の表示   | さらに、更新を「非表示」にして、以降の検索時に表示されないようにすることもでき、必要になったときは<br>非表示にした更新を復元する機能もあります。非表示にした更新を復元するには、 <b>「非表示更新の復元」</b><br>に進んでください。 |
| 非表示更新の復元      | 新規の更新を取得するには、「次へ」をクリックします。                                                                                                |
|               | 注: 一部の更新は特定の Windows コンポーネントが必要です。 Windows Update を実行して Windows オペレーティング・システムが最新であることを確認してください。<br>詳しくは ここ をクリックしてください。   |
|               |                                                                                                    |

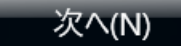

#### ③「推奨更新」を選択し、「BIOS Update Utility」にチェックを入れ、 「次へ」を押す。

| System Update |                                                                                                    |
|---------------|----------------------------------------------------------------------------------------------------|
| ようこそ          | インストールする更新を選択し、「次へ」をクリックして選択項目を確認してください。                                                                                                    |
| ● 新規更新の取得     | 重要な更新 (3) 推奨更新 (4) オプションの更新 (0)<br>□ すべて選択(S)                                                                                                    |
| 据え置き更新のインストール | <ul> <li>ELAN TrackPoint Device Driver - 10 (20H2 or Later)/11 (21H2 or Later)</li> <li>Realtek Audio Features Driver - 10 (20H2 or Later)/11 (21H2 or Later)</li> </ul> |
| 拡張            | ✓ □ Lenovo Smart Standby Driver - 10 (1703 or Later)/11 (21H2 or Later)                                                                                                  |
| 更新のスケジュール     | ✓ ✓ BIOS Update Utility - 10/11                                                                                                    |
| インストール履歴の表示   |                                                                                                    |
| 非表示更新の復元      |                                                                                                    |
|               |                                                                                                    |
|               | 選択内容の合計: 3 個の更新、38.53 MB                                                                                                    |
|               | 次へ(N) キャンセル(C)                                                                                                    |

## ④「ダウンロード」を押す。

| System Update |                                                                               |
|---------------|-------------------------------------------------------------------------------|
|               | 選択した更新を確認してください。ダウンロードを開始し、更新をインストールするにけ、「ダウンロード」をクリックします                     |
| ようこそ          |                                                                               |
| _             | 重要な更新                                                                         |
| ● 新規更新の取得     |                                                                               |
|               | Hotkey Features Integration - 10 (1607 or Later)/11 (21H2 or Later)           |
| 据え置き更新のインストール |                                                                               |
|               | ダウノロート・リ1ス: 10.00 MB ハーション: 10.6.3.3                                          |
| 拡張            | 必要な至さ谷里: 19.81 MB                                                             |
|               |                                                                               |
| 更新のスケジュール     | Lenovo View Driver - 10 (20H2 or Later)/11 (21H2 or Later)                    |
|               | 製造元: Lenovo                                                                   |
| インストール履歴の表示   | ダウンロード・サイズ: 24.31 MB バージョン: 2.3.15.3                                          |
|               | 必要な空き容量: 84.09 MB                                                             |
| 非表示更新の復元      | □ 1ノストールの据え直さ (ダ・ノノロートのみ)(I)                                                  |
|               | Lenovo Power and Battery Driver - 10 (1703 or Later)/11 (21H2 or Later) 削除(R) |
|               | 製造元: Lenovo                                                                   |
|               | 選択内容の合計:4個の更新、5680 MB                                                         |
|               |                                                                               |
|               | < 戻る(B) ダウンロード(D) キャンセル(C)                                                    |
|               |                                                                               |

### ⑤「OK」を押す。

| System Update                      |                                                                                                    |
|------------------------------------|----------------------------------------------------------------------------------------------------|
| ようこそ                               | 選択した更新を確認してください。ダウンロードを開始し、更新をインストールするには、「ダウンロード」をクリックします。                                                                                                    |
| <ul> <li>新相面新の取得</li> </ul>        | 重要な更新 ^                                                                                                    |
| 和規史利<br>据え置き<br>拡張<br>更新のス<br>なっても | Image: Hotkey Features Integration - 10 (1607 or Later)/11 (21H2 or Later)       R)         Image: Image: Ima |
| 1ノストー)<br>非表示更新の復元                 | 必要な空き容量: 84.09 MB OK <b>キャンセル(C)</b> □ インストールの据え置き (ダウンロードのみ)(I)                                                                                                    |
|                                    | Lenovo Power and Battery Driver - 10 (1703 or Later)/11 (21H2 or Later) 削除(R)<br>製造元: Lenovo                                                                                                    |
|                                    | 選択内容の合計: 4 個の更新、56.80 MB                                                                                                    |
|                                    | < 戻る(B) ダウンロード(D) キャンセル(C)                                                                                                    |

#### ⑥すぐに再起動できる場合は「今すぐ再起動する」を押す。

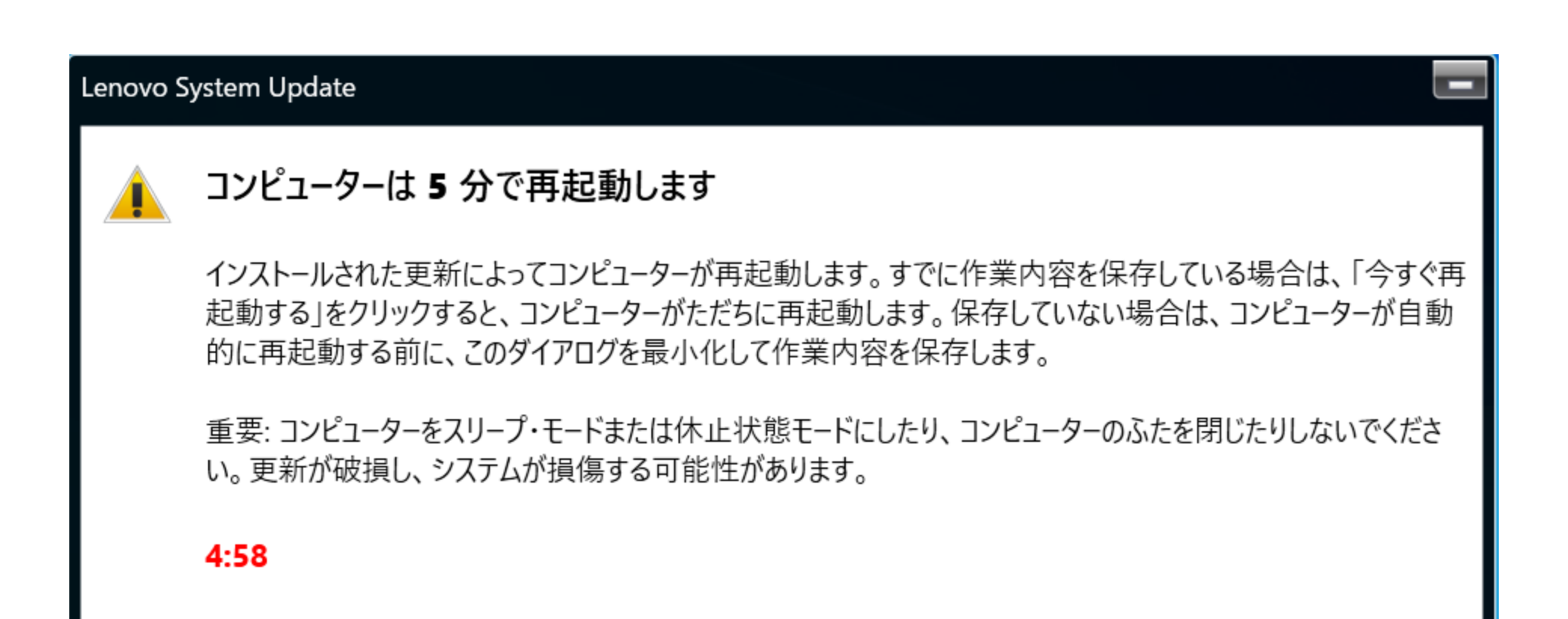

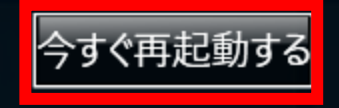

### ⑦再起動後、以下の画面が表示されるので完了するまで待つ(5~10分ほど)

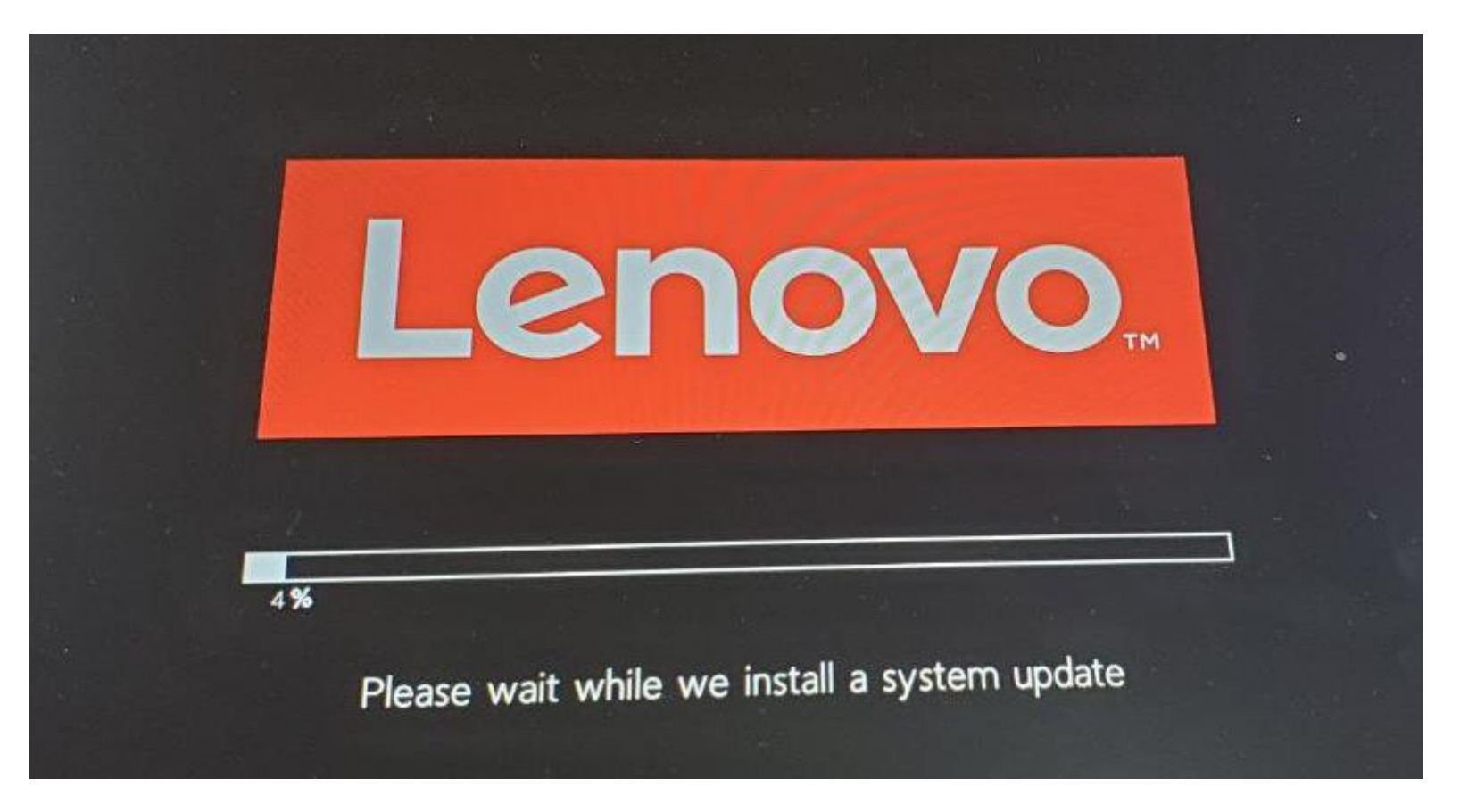

#### ⑧Windows画面に戻ったら完了です。